# СКАЛА-Р

адрес (москва) \_\_\_\_\_ ул. Годовикова, 9с17 телефон \_\_\_\_\_ info@skala-r.ru

+7 495 788 99 99

www.skala-r.ru

САЙТ —

### Инструкция по установке экземпляра

### программного обеспечения СКАЛА-Р МОНИТОРИНГ

# 1.1 Настройка и подготовка ВМ для развертывания ПО Скала-Р Мониторинг

- 1) Клонировать шаблон BM «vms-tmpl» в следующую BM:
  - prlctl clone vms-tmpl --name vms-monitoring, где vms-mon сервер «Скала-Р Мониторинг».
- 2) Изменить параметры клонированных ВМ:
  - prlctl set vms-mon --autostart on --ha-enable on;
  - prlctl set vms-mon --cpus 8 --memsize 16G --videosize 256;
  - prlctl set vms-mon --size 200G.
- 3) Запустить BM «vms-mon»:
  - prlctl start vms-mon.
- 4) Подключиться к BM «vms-mon» через ssh, используя ip-адрес присвоенный BM «vms-tmpl» при установке:
  - ssh root@<ip-aдрес BM vms-tmpl>.
- Задать для BM « vms-mon » уникальный (в рамках сети BM) IP-адрес, отредактировав файл /etc/net/ifaces/ens3/ipv4address. (Пример: 192.168.1.27/24).
- 2) Задать для BM «vms-mon» имя хоста «vms-mon», отредактировав следующий параметр в файле /etc/sysconfig/network.

На рисунке 53 представлен конфигурационный файл /etc/sysconfig/ network.

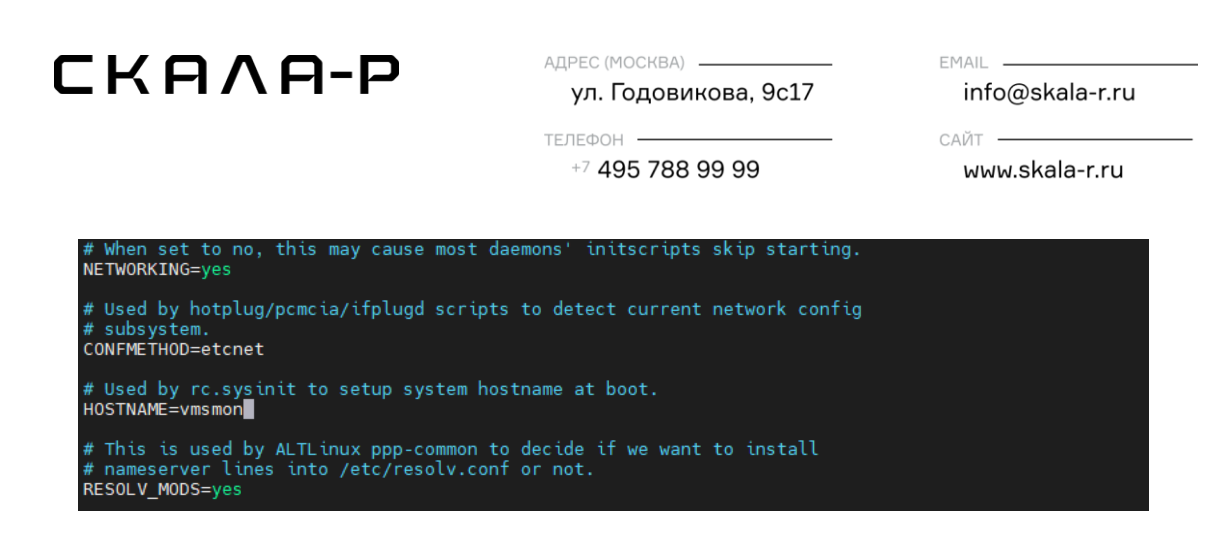

Рисунок 1 — Конфигурационный файл /etc/sysconfig/network.

- 3) Перезагружаем BM «vms-mon»:
  - reboot.
- 4) Копируем архив с установочными файлами на BM «vms-mon»:
  - scp rmon.tar root@192.168.1.27:/tmp/.
- 5) Переходим в папку /tmp и распаковываем архив «rmon.tar»:
  - cd /tmp/;
  - tar –zxvf rmon.tar.gz;
  - cd /tmp/rmon.
- 6) Устанавливаем пакеты nginx, redis, poppler-utils, syslog, docker-се из репозитория:
  - apt-get update && apt-get install nginx poppler-utils syslog redis, docker-ce.
- 7) Переходим в директорию с файлами /tmp/rmon/mongod/. Архив mongo-<версия>.tar.gz разархивируем и копируем файлы в директорию /usr/bin/:
  - cd /tmp/rmon/mongod/;
  - tar -zxvf mongo-<версия>.tar.gz;
  - ср -r mongo-<версия>/bin/\* /usr/bin/.
- 8) Создаем пользователя и производим настройки:
  - adduser --system mongodb;
  - mkdir /var/log/mongodb;
  - mkdir /var/lib/mongodb;

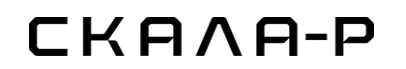

Адрес (москва) \_\_\_\_\_ ул. Годовикова, 9с17 телефон \_\_\_\_\_ +7 495 788 99 99

info@skala-r.ru

EMAIL -

САЙТ —

www.skala-r.ru

- chown mongodb: /var/log/mongodb;
- chown mongodb: /var/lib/mongodb.
- 9) Переходим в директорию с файлами /tmp/rmon/node/. Архив node-<версия>-linux-x64.tar.xz разархивируем и копируем файлы в директорию /opt/node:
  - cd /tmp/rmon/node/;
  - tar xvf node-v14.17.2-linux-x64.tar.xz;
  - mv /tmp/node-v14.17.2-linux-x64 /opt/node;
  - ln -s /opt/node/bin/node /usr/bin/nodejs.
- 10)Переходим в директорию с файлами /tmp/rmon. Apxuв rmon.tar.gz разархивируем и копируем файлы в директорию /usr/local:
  - cd /tmp/rmon;
  - mkdir /etc/saymon;
  - tar zxvf rmon.tar.gz;
  - cp /tmp/rmon/saymon\* /usr/local/.
- 11) Копируем конфигурационные файлы /tmp/rmon/config/\* в директорию /etc/saymon:
  - cp /tmp/rmon/config/\* /etc/saymon.
- 12) Добавляем пользователя и создаем директорию:
  - adduser --system saymon;
  - mkdir /home/saymon/.
- 13) Редактируем конфигурационный файл указывая IP-адрес для работы по rest api:
  - -vi/etc/saymon/saymon-server.conf
  - "rest\_server": {
  - "public\_url": http://<ip-aдpec BM vms-mon>}

# СКАVА-Р

Адрес (москва) \_\_\_\_\_ ул. Годовикова, 9с17 телефон \_\_\_\_\_ +7 495 788 99 99

info@skala-r.ru

EMAIL -

САЙТ —

www.skala-r.ru

- 14) Копированием файлы для работы сервисов. Добавляем сервисы в автозагрузку и запускаем их:
  - cp /tmp/rmon/systemd/system/\* /etc/systemd/system/;
  - cp /tmp/rmon/mongo/mongod.conf /etc/mongod.conf;
  - systemctl enable docker && systemctl start docker;
  - systemctl enable mongod && systemctl start mongod;
  - systemctl enable saymon-server && systemctl start saymon-server.
- 15) Переходим в директорию с файлами /tmp/rmon/docker\_images. Загружаем контейнеры OpenTSDB и Kafka:
  - cd /tmp/rmon/docker\_images;
  - docker load < tsdb.tar;</li>
  - docker load < kafka.tar.
- 16) Создаем конфигурационный файл для контейнера kafka и изменяем его:
  - vi /etc/default/kafka;
  - ADVERTISED\_LISTENERS="<ip-адрес BM vms-mon>".
- 17) Настраиваем Nginx:
  - cp /tmp/rmonnginx/sites-available/saymon /etc/nginx/sites-available/;
  - ln -s /etc/nginx/sites-available/saymon /etc/nginx/sites-enabled/;
  - rm /etc/nginx/sites-enabled/default;
  - service nginx restart.

#### 1.2 Установка ПО Скала-Р Мониторинг

- 1) Переходим в директорию с файлами /tmp/rmon/docker\_images/ и запускаем установку контейнеров OpenTSDB и Kafka:
  - ./start-kafka.sh;
  - ./start-opentsdb.sh.

# СКАЛА-Р

Адрес (москва) \_\_\_\_\_ ул. Годовикова, 9с17 телефон \_\_\_\_\_ +7 495 788 99 99

info@skala-r.ru

EMAIL -

САЙТ —

www.skala-r.ru

2) Переходим в директорию с файлами /tmp/rmon/agent и запускаем установку агента Скала-Р Мониторинг:

– cd /tmp/rmon/agent;

- ./saymon-agent-instal.sh.

Во время установки будет предложено выбрать параметр конфигурации агента Скала-Р Мониторинг:

- Please select the way you want to configure Agent. You will be asked for Agent ID, Server IP-address and password:
  - 1) Configure Agent during the installation process.
  - 2) Let Agent configure itself automatically.
  - 3) Quit without installing SAYMON Agent.
- Необходимо будет выбрать пункт №2.
- 3) Переходим в директорию с файлами /tmp/rmon/mongo и восстанавливаем БД для Скала-Р. Мониторинг:
  - cd /tmp/rmon/mongo;
  - mongorestore --noIndexRestore --drop dump;
  - reboot.

#### 2. Подключение и настройка Скала-Р Мониторинг

#### 2.1 Вход в систему Скала-Р Мониторинг

- 1) Для начала работы Администратор должен выполнить вход на странице Скала-Р Мониторинг в браузере указав адрес https://<ipadpec BM vms-mon>. Для этого Администратор должен ввести логин и пароль и нажать кнопку Войти. По умолчанию используются данные:
  - Логин root;
  - Пароль–Р@\$\$w0rd.

| СКАЛА-Р | адрес (москва)<br>ул. Годовикова, 9с17 | EMAIL                 |  |
|---------|----------------------------------------|-----------------------|--|
|         | телефон<br>+7 <b>495 788 99 99</b>     | сайт — www.skala-r.ru |  |

На рисунке 54 представлено окно входа в систему Скала-Р Мониторинг.

| Вход в сис | тему  |
|------------|-------|
| Логин      | 1     |
| Пароль     |       |
|            |       |
|            | Войти |

Рисунок 2 — Окно входа в систему Скала-Р Мониторинг.

#### 2.2 Настройка системы Скала-Р Мониторинг

1) После успешной авторизации откроется окно представления оборудования и ПО «ПАК Скала-Р».

На рисунке 55 представлено окно представления оборудования и ПО «ПАК Скала-Р».

| narp – + ×                | СКАЛА-Р МОНИТОРИНГ                                          |                                                                    |                                      |                         |                                                    |
|---------------------------|-------------------------------------------------------------|--------------------------------------------------------------------|--------------------------------------|-------------------------|----------------------------------------------------|
| СКАЛА-Р МОНИТОРИНГ        | © хранилице                                                 | ^(5)ist                                                            | Ф Агенты на хостах                   | "_VM_list               | Сетявое оборудование                               |
| "_CS_list                 | node1 node2 node3 node4                                     | CS 1035 CS 1045 CS 1028 CS 1047                                    | Aresir sa node1 Aresir sa node2      | At-th-VM                | Системные Метрини Интерфейсы Сенсор                |
| MDS_list<br>^WU_list      | _CS_istWDS_ist                                              | CS 1037 CS 1027 CS 1064 CS 1036<br>CS 1046 CS 1033 CS 1025 CS 1028 | Arent на node3 Arent на node4        | NFS-share<br>ak-win2019 |                                                    |
| AGENT_IPM                 |                                                             | CS 1034 CS 1044 CS 1055 CS 1063                                    | Barmana and BM / Domeforease certail | sromanov                | <sup>ла</sup> Интерфейсы                           |
| @ API Status 172.29.225.5 |                                                             | CS 1073 CS 1085 CS 1079 CS 1072                                    | VM list mode2 rocks3                 | svm-node-04             |                                                    |
| * CPU                     |                                                             | CS 1075 CS 1089 CS 1087 CS 1084                                    | rode4 ga gemu rode2                  | alc-tata-win            |                                                    |
| * DataBases               |                                                             | CS 1071 CS 1078 CS 1070 CS 1076                                    | to cerru node4 pa cerru node3        | ABSOarv-2               |                                                    |
| + @ IPMI                  |                                                             | CS 1068 CS 1096 CS 1077 CS 1074                                    | node1 ps gemu node1                  | avm-node-02             | monpod r                                           |
| * Merrory                 |                                                             |                                                                    |                                      | a/191                   | 15                                                 |
| * mongod                  |                                                             | ^ _MD6_list                                                        | © IPMI                               | svm-node-03             | •                                                  |
| Postgree                  |                                                             | MD81 MD82 MD83 MD82                                                | IPMI node1 IPMI node2                | Alt90srv-4              | 45                                                 |
| * VIP clickhouse          |                                                             |                                                                    | IPMI node3 IPMI node4                | retbackup3              | 13:00 15:00 17:00 19:00                            |
| * VIP yma API             |                                                             | AGENT_IPM                                                          | AGENT_IPMI                           | AlsOsrv-5               | bytas Resident                                     |
| lame.                     |                                                             | DEPC Computers DPC812LB-DACN 469555.003<br>80784-1649-00083        | 0                                    | Alt90srv-3              | C onu                                              |
|                           |                                                             | DEPO Computers DPC612LB-DACN-469555.003                            | - monarojani cepanjas                | AR50srv-1               | 1                                                  |
| vmedb                     |                                                             | 80784-1649-00037                                                   | rested                               | Alt90srv-3              |                                                    |
| St. Arent na postgres     |                                                             | DEPO Computers DPC612LB-DACN.469555.003<br>79858-1648-00280        | 1000                                 | svm-node-01             | •                                                  |
| Ф Аленты на хостах        |                                                             | DEPD Computers DPC612LB-DACN 469555.003                            | Ф супв                               |                         | 45                                                 |
| D Вертуалезация BM        |                                                             | 80784-1649-00085                                                   | vms Postgres                         |                         | -1                                                 |
| terepфeikou               |                                                             | IPWI Agent 172:29:225:61                                           |                                      |                         | percentapel/sege.combined 55 percentapel/sege wait |
| Ф Мониторинг сереер       |                                                             | S. Arent na postgres                                               | " vms                                |                         |                                                    |
| Ф Сервер Мснягториня      |                                                             | CPU Memory Network ID File System                                  | vms-backend3 vms-backend1            |                         |                                                    |
| Ф Сетевое оборудова       |                                                             |                                                                    | vms-backend2 VIP clickhouse          |                         |                                                    |
| Фсупа                     |                                                             |                                                                    | VIP wms API                          |                         |                                                    |
| Фхранитица                |                                                             |                                                                    |                                      |                         |                                                    |
|                           | © Сервер Мониторинга                                        |                                                                    | C #PI Shebus 172 20 225 50           |                         |                                                    |
|                           | Детальный мониторинг сервера мониторинга Self-Service Monit | oring kafka hbase hbase server restactors mongod                   |                                      |                         | Нет дранных                                        |
|                           | Агент на серекри мониторинта                                |                                                                    |                                      |                         |                                                    |
| 9.224.250/#objects/       | 1                                                           |                                                                    |                                      |                         |                                                    |

Рисунок 3 — Окно представления оборудования и ПО Скала-Р Мониторинг.
2) Производим конфигурирование ПАК Скала-Р указывая текущие учетные данные и ip-адреса служебных ВМ и вычислительных узлов

Скала-Р.

| СКАЛА-Р | адрес (москва)<br>ул. Годовикова, 9с17 | EMAILinfo@skala-r.ru  |
|---------|----------------------------------------|-----------------------|
|         | телефон                                | сайт — www.skala-r.ru |

На рисунке 56 представлено окно настройки параметров объектов «ПАК

#### Скала-Р».

| СКАЛА-Р МОНИТОР                  |                                                                     | 6           | Agano 0 09.04.2021. 16:36:13                              |                             |             | + Cossame of Least - 🔀 🔒 admin -                                                                              |
|----------------------------------|---------------------------------------------------------------------|-------------|-----------------------------------------------------------|-----------------------------|-------------|----------------------------------------------------------------------------------------------------|
| ⊤ 4visip = + x                   | СКАЛА-Р МОНИТОРИНГ                                                  | Haw         | eveno 0 04.07.2021, 23:19:19                              |                             |             | 0 2 11 24                                                                                                    |
| - Ф СКАЛА-Р МОНИТОРИНГ           | @                                                                   |             | Ими Хранигице                                             |                             | A 100 P-1   | @                                                                                                    |
| ^CS_list                         | node1 node2 node3 node4                                             | Par         | A CKADLP MONITORINE CRADLP MONEY                          | r Ha node1 Arekt Ha node2   | AB-9-VM     | Системным Метрики Интерфейсы Сенсоры                                                                          |
| MDS_int                          | _CS_MIMDS_MI                                                        |             |                                                           | r на node3 🕴 Алент на node4 | NFS-share   |                                                                                                    |
|                                  |                                                                     | Teono       | andon Leonandov a dobretae melouradoracous bester 🛧       |                             | ak-wir2019  | Интерфейсы                                                                                                    |
| @ API Status 172.29.225.5        |                                                                     | Feo p       | extension 0                                               | list rods2 rode3            | sym-node-04 |                                                                                                    |
| PU                               |                                                                     |             | Теги Имена тегов                                          | 4 ps.qemu.node2             | ak-teta-win |                                                                                                    |
| A DataBases                      |                                                                     | Corr        | CREAKO -                                                  | mu node4 🕴 ps gemu node3    | Att90srv-2  | d muund                                                                                                    |
| + ©IPM                           |                                                                     |             | Beo 1                                                     | 1 ps gemu node1             | svm-node-02 | 1                                                                                                    |
| /* Memory                        |                                                                     | Bna         | genera -                                                  |                             | sym-node-03 | 0.5                                                                                                    |
| A mongod                         |                                                                     |             |                                                           | node1 IPMI node2            | Attionry-4  | 4.5                                                                                                    |
| * VP dickhouse                   |                                                                     | ф Мониторин |                                                           | node3 IPMI node4            | netbackup3  | 1 12.00 15.00 17.00 19.00                                                                                     |
| A VIP vms API                    |                                                                     | Агент       | Sa Алент на сервере мониторинга (ID:6070c54b481016214 - 0 | VT_IPMI                     | Att90stv-5  | tytosikesident.                                                                                               |
| A ALL                            |                                                                     | Тип         | Выполняние программы / скрипта •                          | a cebosbos                  | Attitionv-1 | * CPU                                                                                                    |
| /* vrisdb                        |                                                                     | Подтил      | Программа/окретт в ФС *                                   | 1 node2 node3               | Attion-3    | 0.5                                                                                                    |
| + StaAreer va postgres           |                                                                     | Исполняеный | koblicuation acriota/deploy catorage.pl                   |                             | svm-node-01 | 0                                                                                                    |
| O Removements and Montex         |                                                                     | файл        | alle anna a' far dan aile a' fhann dha dh                 |                             |             | -0.5                                                                                                    |
| <ul> <li>Venepůekcu</li> </ul>   |                                                                     | Аргументы   | Аргументы *                                               | Posignes                    |             | 21.00 21.30 22.00 22.00                                                                                       |
| + Ф Монегторият сераер           |                                                                     | Таймаут     | kd=6070684.54x3322211 + × III                             |                             |             | percentageUsage.combined     F5     percentageUsage.system     percentageUsage.system     percentageUsage.ser |
| + Сервер Мониторин               |                                                                     | Период      | cluster_name=stor1 + × s                                  | backend3 vms-backend1       |             |                                                                                                    |
| + @Сетевсе оборудова             |                                                                     | Ceoùcmea    | pess=root + × -                                           | backend2 VIP dickhouse      |             |                                                                                                    |
| + @cyns                          |                                                                     | condition   | ip=172.29.225.51-54 + ×                                   | ms API                      |             |                                                                                                    |
| <ul> <li>A sharecords</li> </ul> | © Сервер Мониториита                                                |             | widgets-on + x                                            |                             |             |                                                                                                    |
|                                  | Детальный мониторинг сервера мониторинга Self-Service Monitoring ke | Э Документы |                                                           | 172.29.225.50               |             | Нет данных                                                                                                    |
|                                  | Алант на саракра исногторинта                                       |             |                                                           |                             |             |                                                                                                    |
|                                  | and Married                                                         |             | s orono esebente nel MonAmontrop                          |                             |             |                                                                                                    |

Рисунок 4 — Окно настройки параметров объектов «ПАК Скала-Р».